## Фарлайн 🔗 сбер банк

Инструкция по оплате услуг «Фарлайн» в мобильном приложении интернет-банка ПАО Сбербанк

10:27 🕇

| 10:26 🕇                              |                 |                     | ull 🔶 |                  |
|--------------------------------------|-----------------|---------------------|-------|------------------|
| Названи                              |                 |                     | ٩     | 88               |
| Платежи                              | и перево,       | цы                  |       | ≣                |
|                                      | Шаблоны 😽       |                     |       |                  |
| ×                                    | Ó               |                     |       |                  |
| Оплатить<br>по QR-коду               | Дом             |                     |       |                  |
| С Автопла                            | тежи и автопер  | еводы               |       |                  |
| перевести                            |                 |                     |       |                  |
| $\odot$                              | ⇔               |                     |       |                  |
| Клиенту<br>СберБанка                 | Между<br>своими | Другому<br>человеку |       | За руб           |
| Оплатить                             |                 |                     |       |                  |
| 🕄 Оплата і                           | то QR или штри  | хкоду               |       |                  |
| . Мобилы                             | ная связь       |                     |       |                  |
| 🖸 Дом                                |                 |                     |       |                  |
| Сосудари<br>Сосудари<br>Главный Плат | ство            | <br>Диалоги         | Исте  | <b>9</b><br>ория |

| <            | Дом                            | Q |
|--------------|--------------------------------|---|
| 0            |                                |   |
| Поис<br>адре | ск по<br>су                    |   |
|              | Интернет, ТВ, домашний телефон |   |
|              | Квартплата                     |   |
| \$           | Электроэнергия                 |   |
| G            | Газ                            |   |
| $\bigcirc$   | Водоснабжение                  |   |
| \$\$\$       | Теплоснабжение                 |   |
| Û            | Твердые отходы                 |   |
| P            | Охрана и домофон               |   |
| A            | Капремонт                      |   |
|              | Росреестр и БТИ                |   |
| J.           | Дача                           |   |
| %            | Налоги                         |   |
| %            | Налоги                         |   |

...l 🕆 🔳

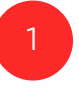

Зайдите на вкладку платежи, раздел "Дом" Выберите раздел "Интернет, ТВ, домашний интернет"

2

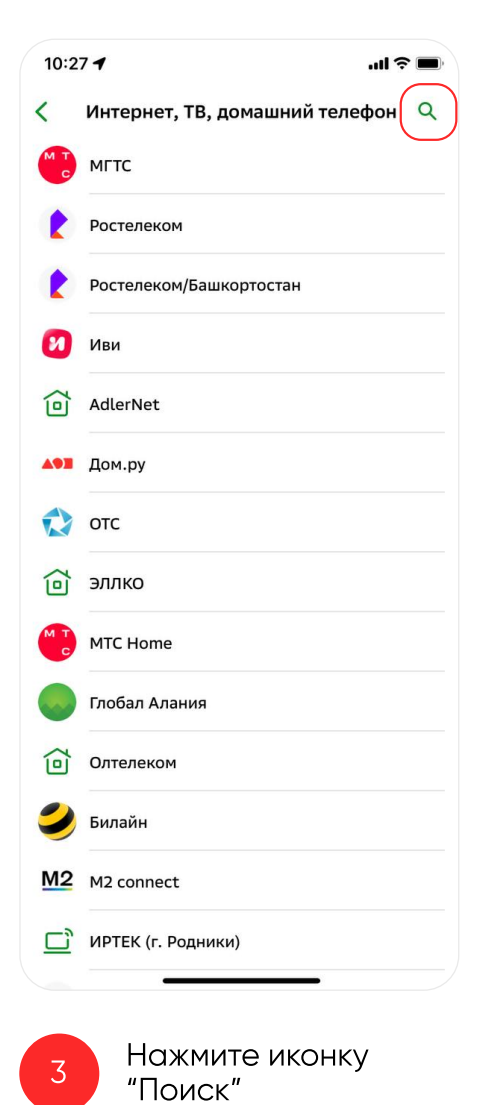

|                                  |                     |                           |                    |             |             |             |     |             | ii ? ∎              |             |   | 27 4              |                 |            |         |       | 2222 LA   |
|----------------------------------|---------------------|---------------------------|--------------------|-------------|-------------|-------------|-----|-------------|---------------------|-------------|---|-------------------|-----------------|------------|---------|-------|-----------|
| Φ                                | арла                | йн                        |                    |             |             |             | ×   | 0           | тмена               |             | < |                   |                 | Фарла      | айн     |       |           |
| 5                                | <b>Ф</b><br>Те      | арла<br>леком             | <b>йн</b><br>имуни | кации       | ı           |             |     |             |                     |             | Т | Лицев             | ой счет         | r          |         |       |           |
|                                  |                     |                           |                    |             |             |             |     |             |                     |             |   | Введите<br>символ | е лицево<br>ов. | ой счет, н | не мене | е1ине | е более ∠ |
|                                  |                     |                           |                    |             |             |             |     |             |                     |             |   |                   |                 |            |         |       |           |
|                                  |                     |                           |                    |             |             |             |     |             |                     |             |   |                   |                 |            |         |       |           |
|                                  |                     |                           |                    |             |             |             |     |             |                     |             |   |                   |                 |            |         |       |           |
|                                  |                     |                           |                    |             |             |             |     |             |                     |             |   |                   |                 |            |         |       |           |
|                                  |                     |                           |                    |             |             |             |     |             |                     |             |   |                   |                 |            |         |       |           |
| œ                                | арл                 | айн»                      |                    |             |             |             |     |             |                     |             |   |                   |                 |            |         |       |           |
| Φ                                | арл                 | айн»<br>У                 | К                  | е           | Н           | Г           | Ш   | щ           | 3                   | x           |   |                   |                 |            |         |       |           |
| φ;<br>(Φ;                        | арл<br>Ц<br>Ы       | <sup>айн»</sup><br>У<br>В | Ка                 | еп          | н<br>р      | Г           | Ш   | щ           | з<br>ж              | х<br>Э      |   |                   |                 |            |         |       |           |
|                                  | арл.<br>Ц<br>Ы      | айн»<br>У<br>В<br>Ч       | к<br>а<br>с        | е<br>П<br>М | Нри         | Г<br>0<br>Т | Ш   | щ<br>д<br>б | з<br>ж<br>Ю         | х<br>Э      |   |                   |                 |            |         |       |           |
| :Φi                              | арл.<br>Ц<br>Ы<br>Я | айн»<br>У<br>В<br>Ч       | к<br>а<br>С        | е<br>П<br>М | н<br>р<br>и | Г<br>О<br>Т | Ш   | щ<br>Д<br>б | з<br>Ж<br>Ю<br>Найт | ×<br>Э<br>× |   |                   |                 |            |         |       |           |
| <ul> <li>Φ</li> <li>3</li> </ul> | арл.<br>Ц<br>Ы<br>Я | айн»<br>У<br>В<br>Ч       | K<br>a<br>c        | е<br>П<br>М | Н<br>р<br>И | Г<br>О<br>Т | ШЛЬ | щ<br>Д<br>б | 3<br>Ж<br>Ю<br>Найт | X<br>Э<br>× |   |                   | r<br>           | Тродол     | жить    |       |           |
| φ<br>3<br>(Φ)                    | арл.<br>Ц<br>Ы<br>Я | айн»<br>У<br>В<br>Ч       | K<br>a<br>c        | е<br>П<br>М | н<br>р<br>и | Г<br>О<br>Т | ШЛЬ | Щ           | З<br>Ж<br>Ю<br>Найт | X<br>Э<br>× |   |                   | r<br>           | Тродол     | жить    | -     |           |